# Eureka Math

2nd Grade Module 5 Lesson 17

At the request of elementary teachers, a team of Bethel & Sumner educators met as a committee to create Eureka slideshow presentations. These presentations are not meant as a script, nor are they required to be used. Please customize as needed. Thank you to the many educators who contributed to this project!

Directions for customizing presentations are available on the next slide.

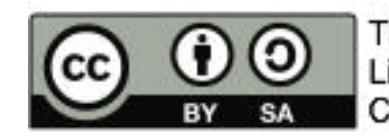

This work by Bethel School District (<u>www.bethelsd.org</u>) is licensed under the Creative Commons Attribution Non-Commercial Share-Alike 4.0 International License. To view a copy of this license, visit http://creativecommons.org/licenses/by/4.0/. Bethel School District Based this work on Eureka Math by Common Core (http://greatminds.net/maps/math/copyright) Eureka Math is licensed under a Creative Commons Attribution Non-Commercial-ShareAlike 4.0 License.

### **Customize this Slideshow**

#### **Reflecting your Teaching Style and Learning Needs of Your Students**

- > When the Google Slides presentation is opened, it will look like Screen A.
- > Click on the "pop-out" button in the upper right hand corner to change the view.
- $\succ$  The view now looks like Screen B.
- ➤ Within Google Slides (not Chrome), choose FILE.
- ➤ Choose MAKE A COPY and rename your presentation.
- ➤ Google Slides will open your renamed presentation.
- ➤ It is now editable & housed in MY DRIVE.

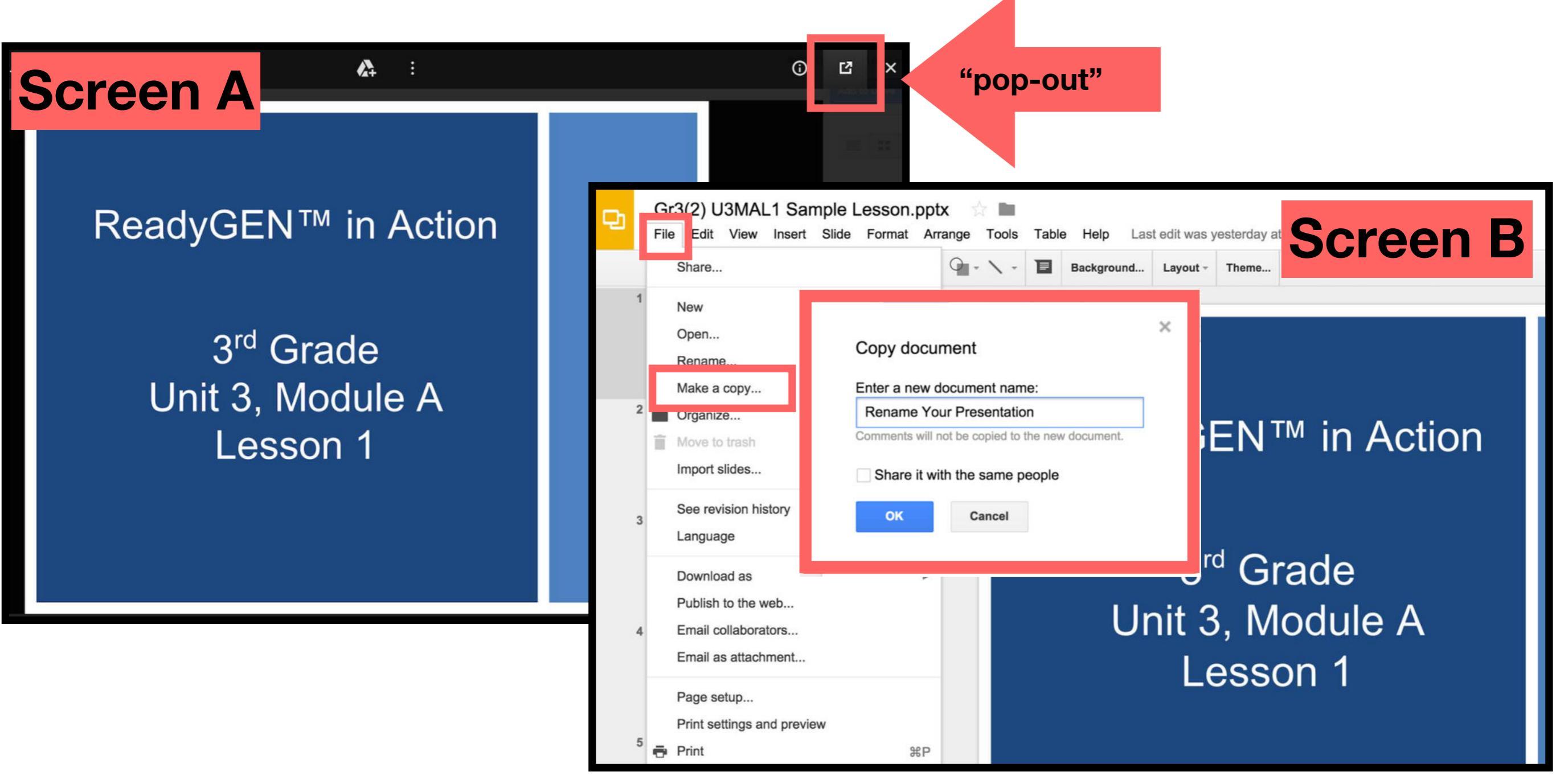

## Icons

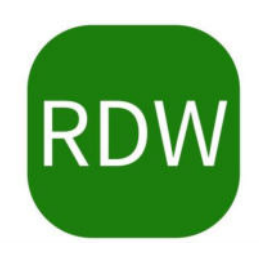

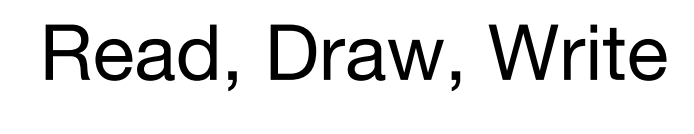

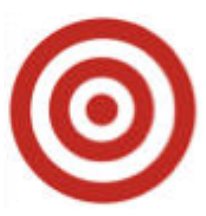

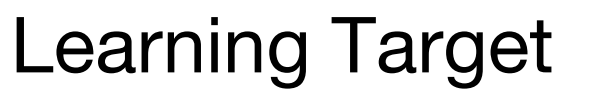

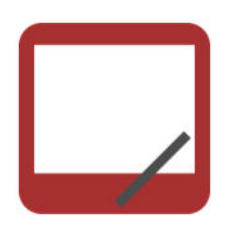

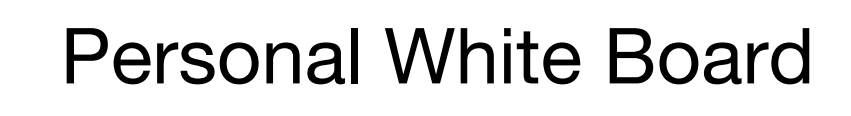

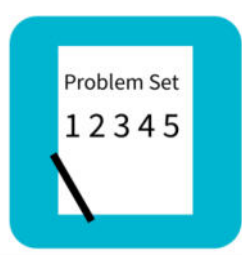

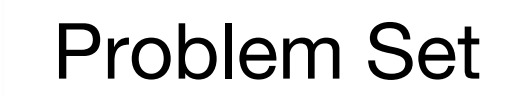

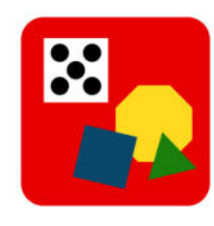

Manipulatives Needed

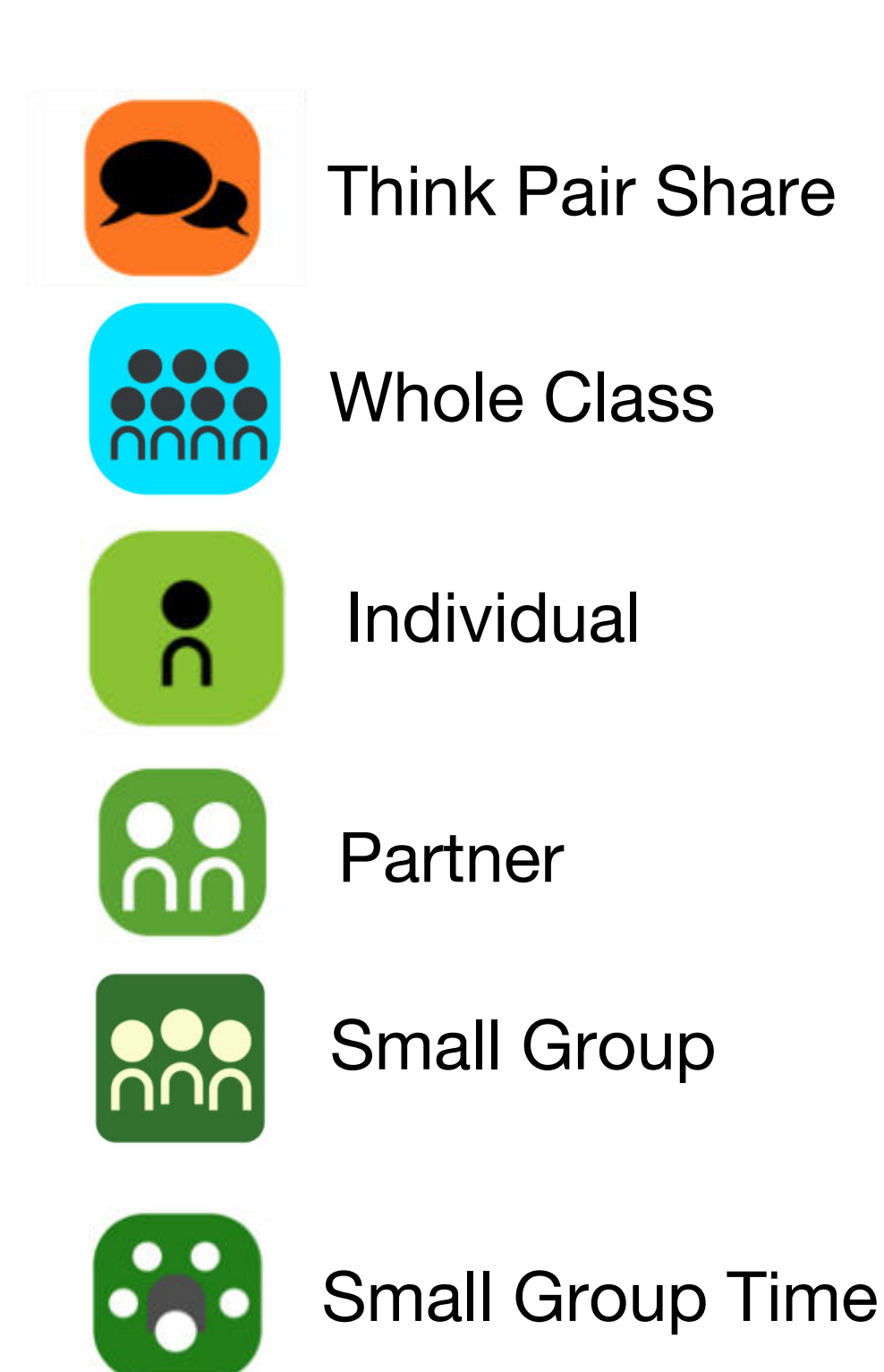

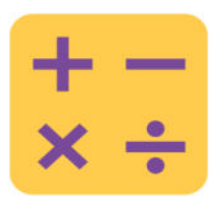

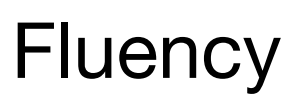

#### Lesson 17

Objective: Subtract from multiples of 100 and from numbers with zero in the tens place.

#### Suggested Lesson Structure

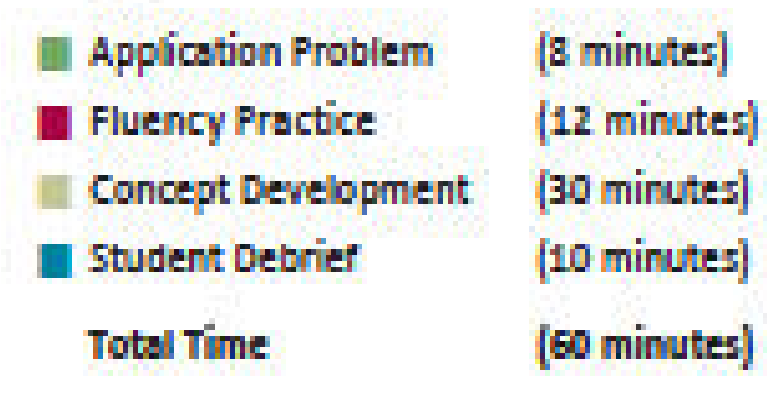

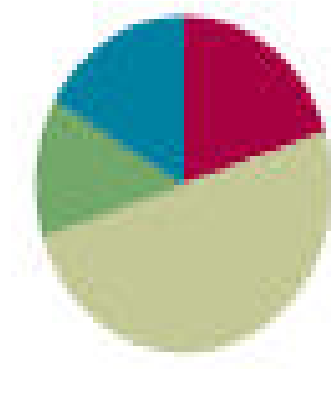

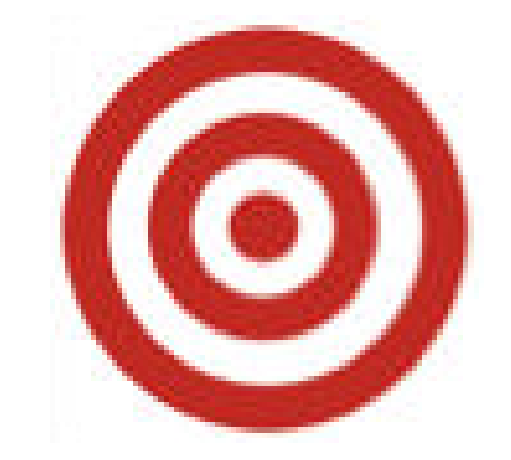

# I can subtract from multiples of 100 and from numbers with zero in the tens place.

## Materials Needed:

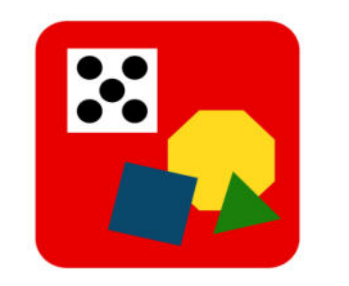

### Fluency

• Sprint

### **Concept Development:**

• (S) Personal white board, math journal or paper

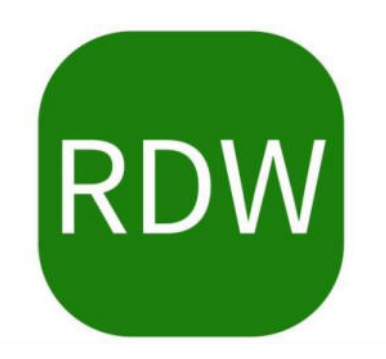

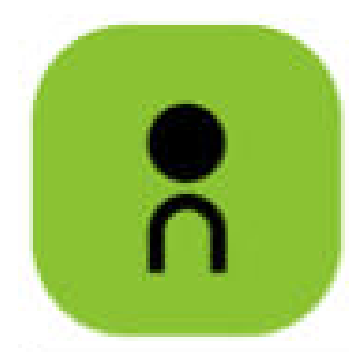

Colleen put 27 fewer beads on her necklace than Jenny did. Colleen put on 46 beads. How many beads did Jenny put on her necklace?

If 16 beads fell off Jenny's necklace, how many beads are still on it?

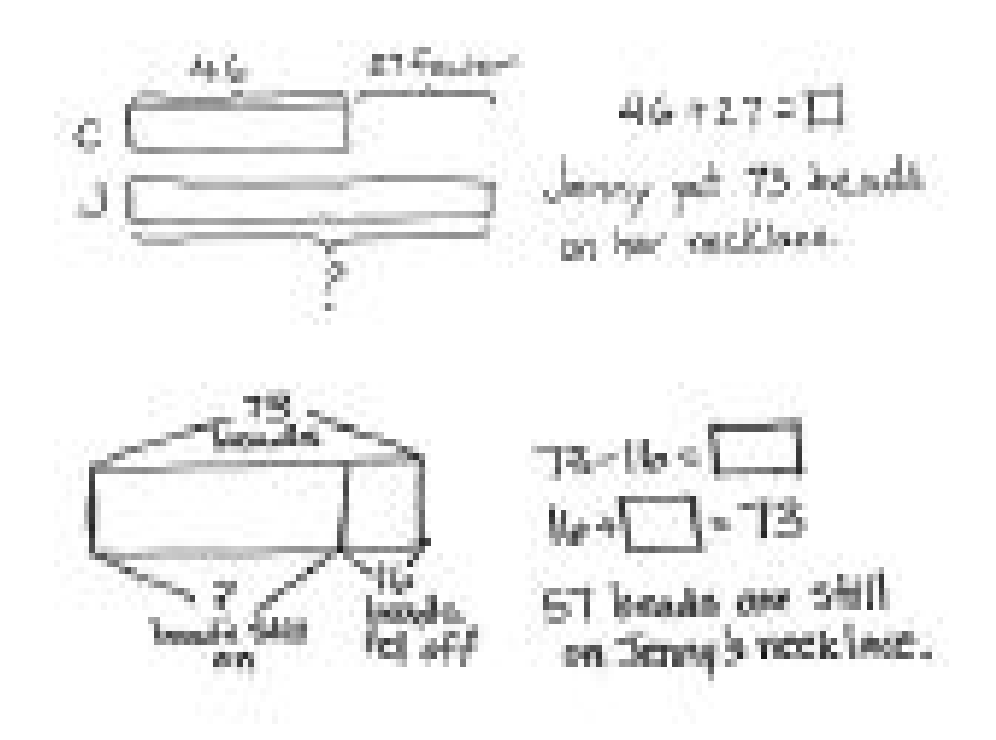

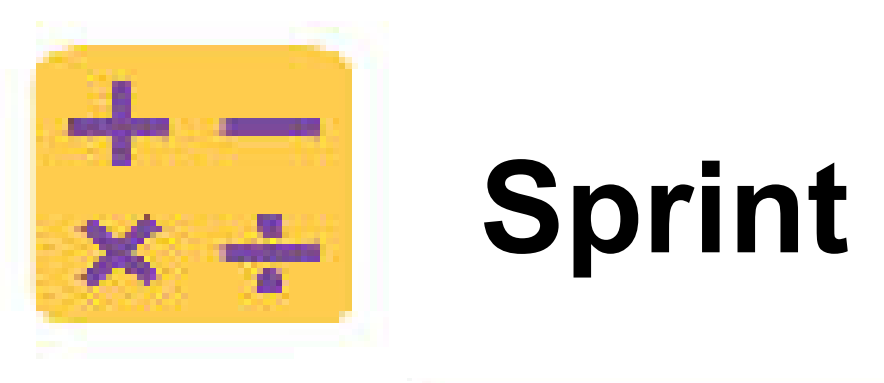

A STORY OF UNITS

Lesson 17 Sprint 2-5

## A

#### Number Correct:

#### Subtract Crossing the Ten

| L.  | 10 - 1 = |        |
|-----|----------|--------|
| 2.  | 10 - 2 = | 3<br>0 |
| 3.  | 20 - 2 = |        |
| 4.  | 40 - 2 = |        |
| 5.  | 10 - 2 = |        |
| 6.  | 11 - 2 = |        |
| 7.  | 21 - 2 = |        |
| 8.  | 51 - 2 = |        |
| 9.  | 10 - 3 = |        |
| 10. | 11 - 3 = |        |
| 11. | 21 - 3 = |        |
| 12. | 61 - 3 = |        |
| 13. | 10 - 4 = |        |
| 14. | 11 - 4 = |        |
| 15. | 21 - 4 = |        |
| 16  | 71 - 4 = |        |

| 23. | 21 - 6 = |   |
|-----|----------|---|
| 24. | 91 - 6 = |   |
| 25. | 10 - 7 = |   |
| 26. | 11 - 7 = | 1 |
| 27. | 31 - 7 = | l |
| 28. | 10 - 8 = |   |
| 29. | 11 - 8 = |   |
| 30. | 41 - 8 = |   |
| 31. | 10 - 9 = |   |
| 32. | 11 - 9 = |   |
| 33. | 51 - 9 = |   |
| 34. | 12 - 3 = | 1 |
| 35. | 82 - 3 = |   |
| 36. | 13 - 5 = |   |
| 37. | 73 - 5 = |   |
| 38  | 14 - 6 = |   |

# Using the Nearest Ten to Subtract

Raise your hand when you know the answer to 16 - 9.

- 10 9 = ? 1 + 6 = ? 27 18 = ?
- 13 8 = ? 22 7 = ? 37 8 = ?
- 14 9 = ? 25 7 = ? 37 18 = ?

15 - 7 = ? 25 - 8 = ? 47 - 19 = ?

16 - 7 = ? 27 - 8 = ? 47 - 29 = ?

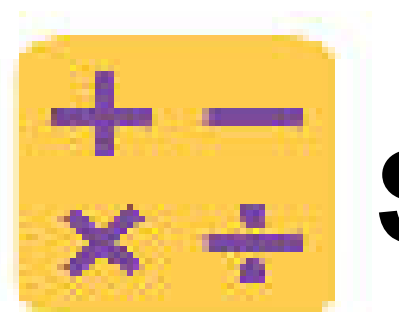

# **Subtract Common Units**

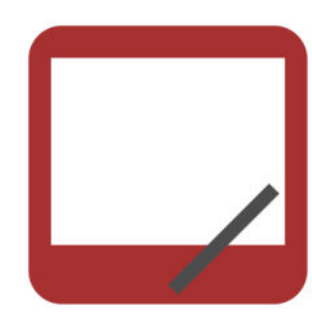

55 Say the number in unit form.

55 - 22 = ? Say the subtraction sentence, answer in unit form.

Write the subtraction sentence on your boards.

66 - 33 = 77 - 44 = 177 - 44 =

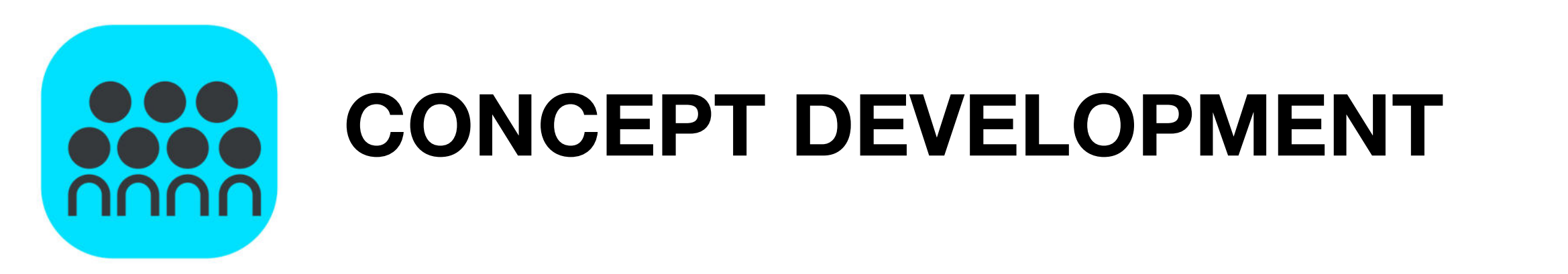

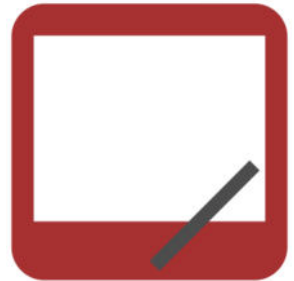

Problem 1: 300 - 195

Talk with your partner: What do you notice about these numbers?

It's good math habit to think about numbers and how they relate to each other before you decide on a strategy.

Take a moment to solve this problem using the strategy you like best. Be prepared to explain why it works.

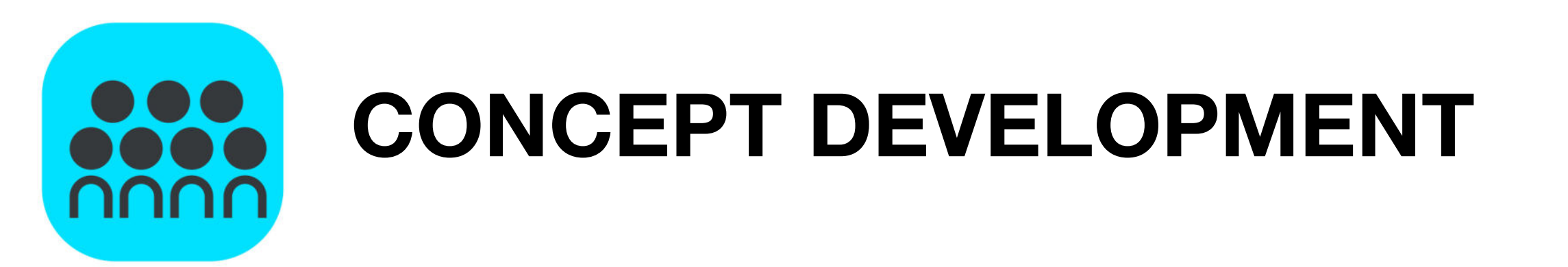

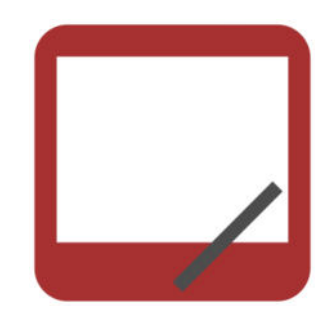

Problem 2: 500 - 213

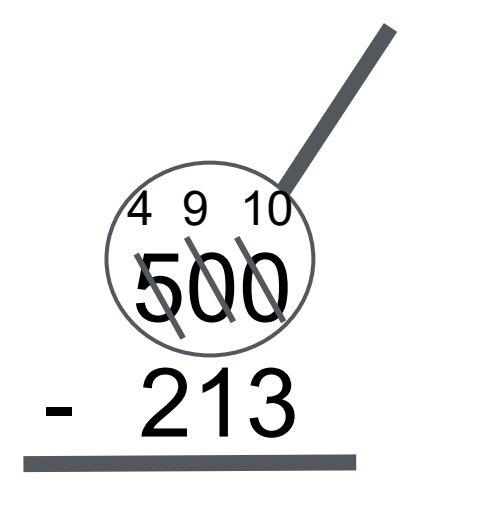

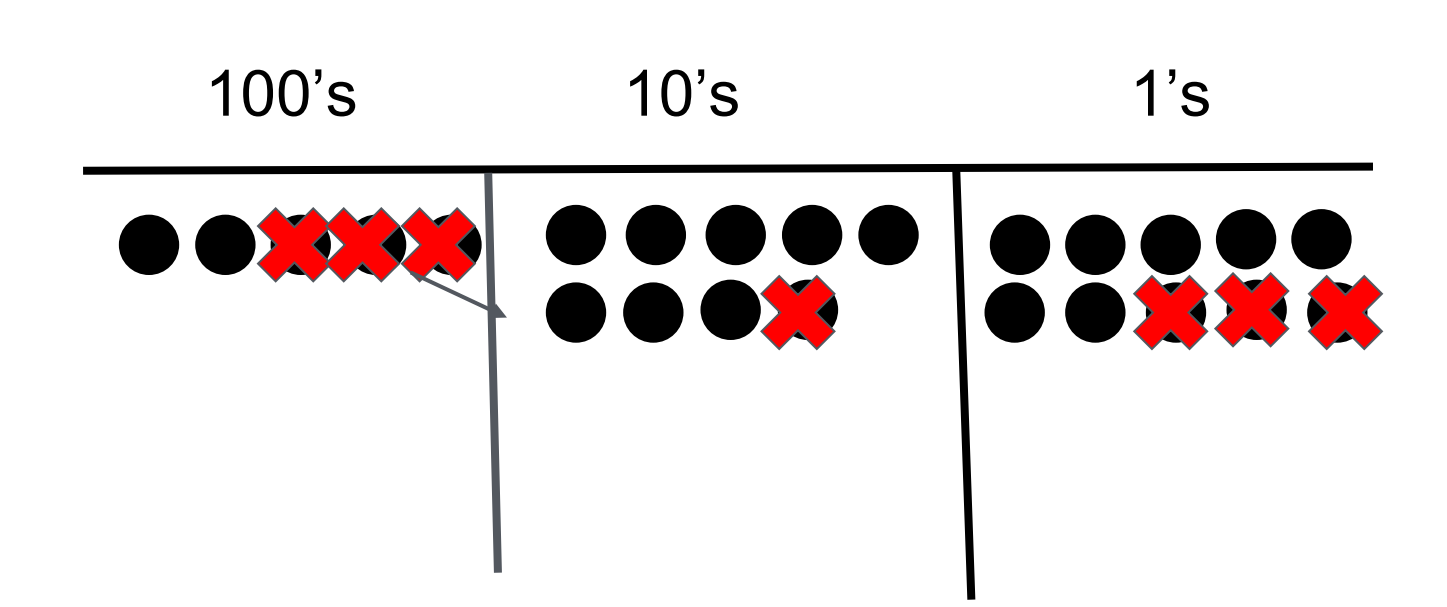

287

Let's set this problem up to solve using the chip model and the algorithm. Rewrite the problem with me. Count aloud as you rename 1 hundred as 9 tens and 10 ones.

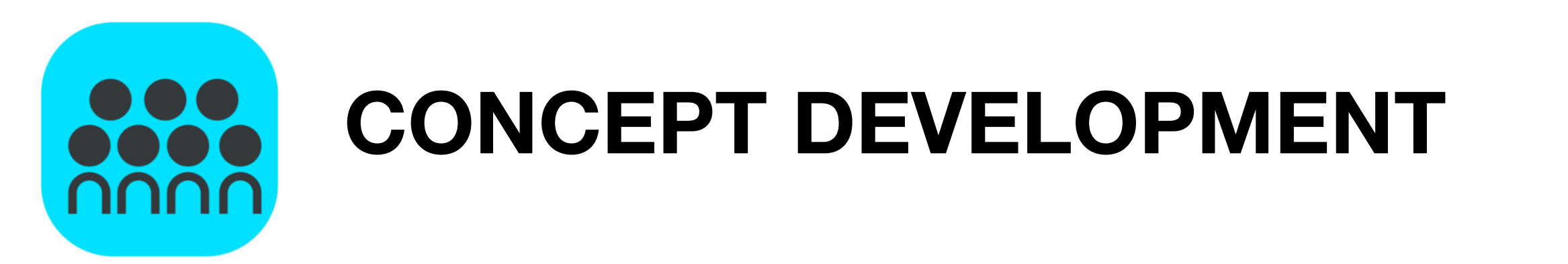

Problem 2: 600 - 487

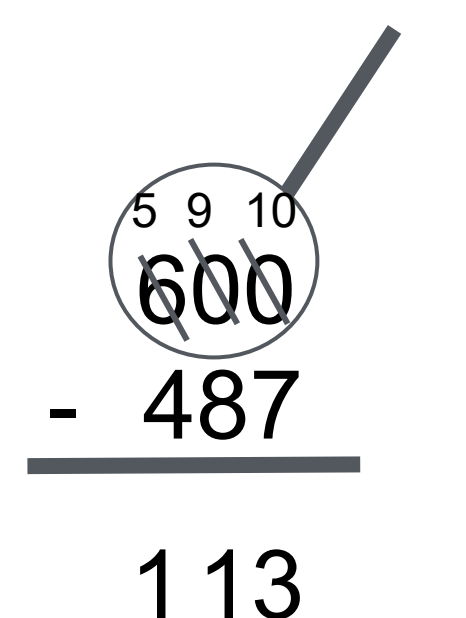

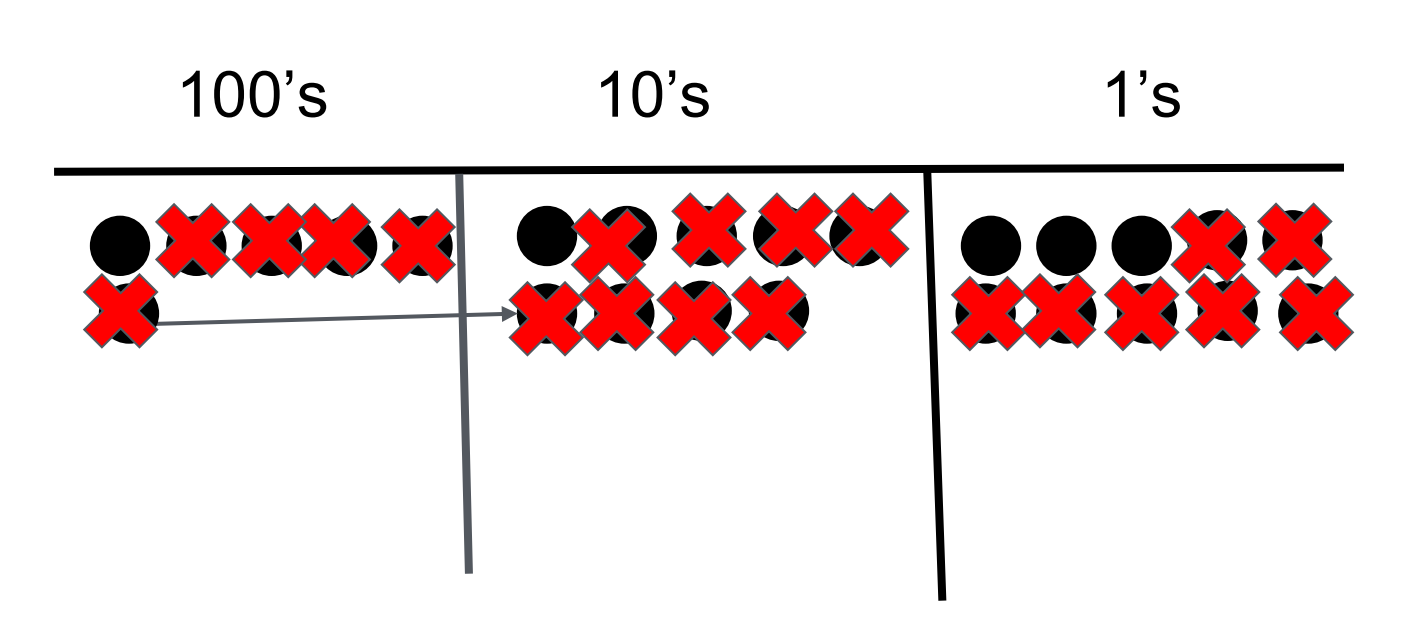

Count aloud as you rename 1 hundred as 9 tens and 10 ones.

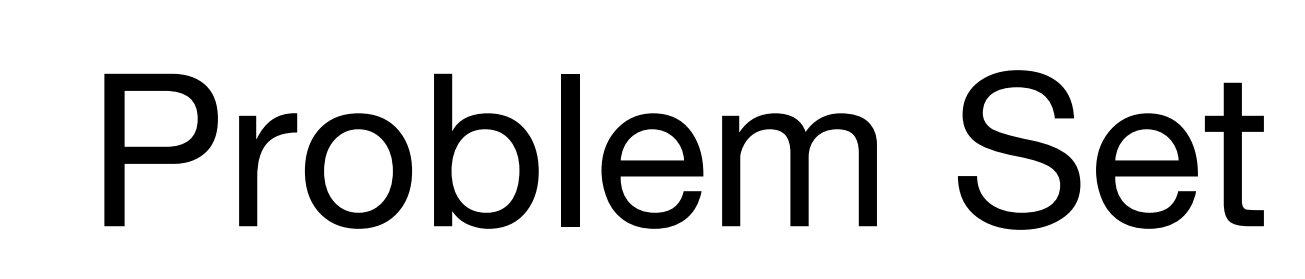

Problem Set

| A STORY OF UNITS                                                              |                     | Lesson 17 Pr   | oblem Set    |
|-------------------------------------------------------------------------------|---------------------|----------------|--------------|
| Name                                                                          |                     | Date           |              |
| <ol> <li>Solve vertically or using mental<br/>unbundle, if needed.</li> </ol> | math. Draw chips on | the place valu | ie chart and |
| a. 200 - 113 =                                                                | hundreds            | tens           | ones         |
|                                                                               |                     |                |              |
|                                                                               |                     |                |              |
|                                                                               | 45                  | ŝ.             | r.           |
|                                                                               |                     |                |              |

Ê

Ŧ

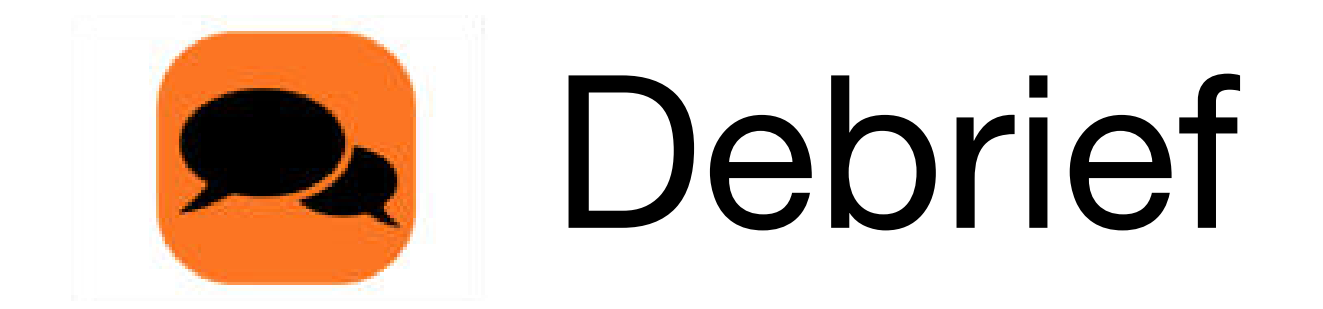

For Problem 1, which problems did you choose to solve mentally? Why? What made some easier than others?

For Problem 1(b), how did you rename 400 using your chips? Show me what 400 looks like after you have renamed the units.

Explain to your partner the steps you took to set up Problem 1(c). How was this similar to 1(b)?

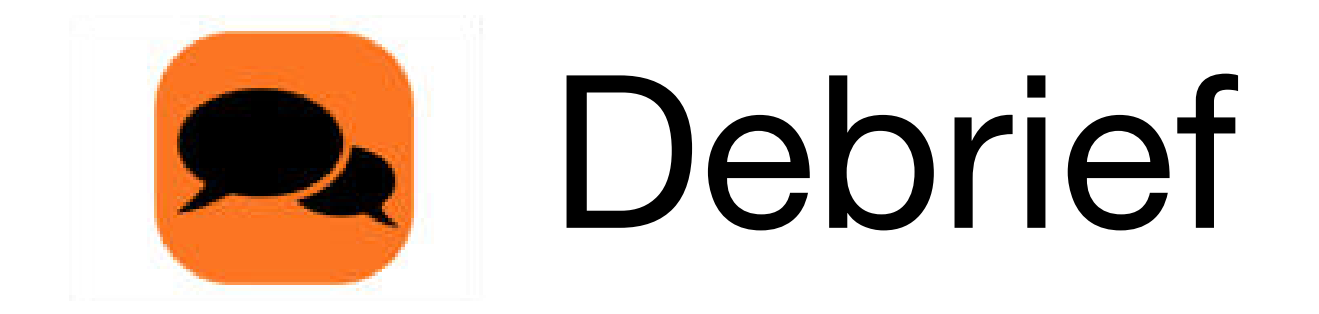

Trey solved Problem 1(d), 800 - 606, by using place value. He started with 800 - 600 = 200. Then, he added 6 more, since one part was 606, so the answer was 206. What was his error?

For Problem 1(d), explain the meaning of the 9 in the tens place.

| n | Exit | Tic | ket |
|---|------|-----|-----|
|   |      |     |     |

| Name                                                           | D                     | ate           |        |
|----------------------------------------------------------------|-----------------------|---------------|--------|
| Solve vertically or using mental math.<br>Inbundle, if needed. | Draw chips on the pla | ace value cha | rt and |
| . 600 – 432 =                                                  | hundreds              | tens          | ones   |
|                                                                |                       |               |        |
| . 303 – 254 =                                                  | hundreds              | tens          | ones   |